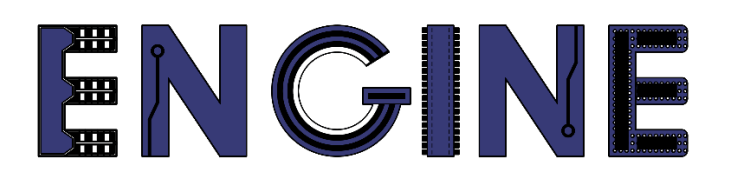

Teaching online electronics, microcontrollers and programming in Higher Education

#### Programing of embedded systems

8. Joystick analogowy

Lead Partner: Warsaw University of Technology

**Authors: Daniel Król** 

University of Applied Sciences in Tarnow

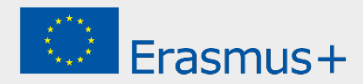

8. Joystick analogowy

## Declaration

This report has been prepared in the context of the ENGINE project. Where other published and unpublished source materials have been used, these have been acknowledged.

# Copyright

#### © Copyright 2021 - 2023 the ENGINE Consortium

Warsaw University of Technology (Poland)

International Hellenic University (IHU) (Greece)

European Lab for Educational Technology- EDUMOTIVA (Greece)

University of Padova (Italy)

University of Applied Sciences in Tarnow (Poland)

All rights reserved.

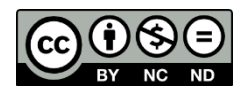

This document is licensed to the public under a Creative Commons Attribution-NonCommercial-NoDerivatives 4.0 International License.

### **Funding Disclaimer**

This project has been funded with support from the European Commission. This report reflects the views only of the author, and the Commission cannot be held responsible for any use which may be made of the information contained therein.

8. Joystick analogowy

#### I. Przetwornik A/C

- 1. Skopiuj projekt z poprzednich zajęć i nazwij go np. ZPSW\_Lab08.
- Przejdź do Config Tool -> Pins i otwórz preset BOARD\_InitADCPins. Kliknij w blok ADC i do istniejącego sygnału ADC0 (wyprowadzenie PIO0\_1), analogicznie dodaj sygnał ADC4 (wyprowadzenie PIO0\_9):

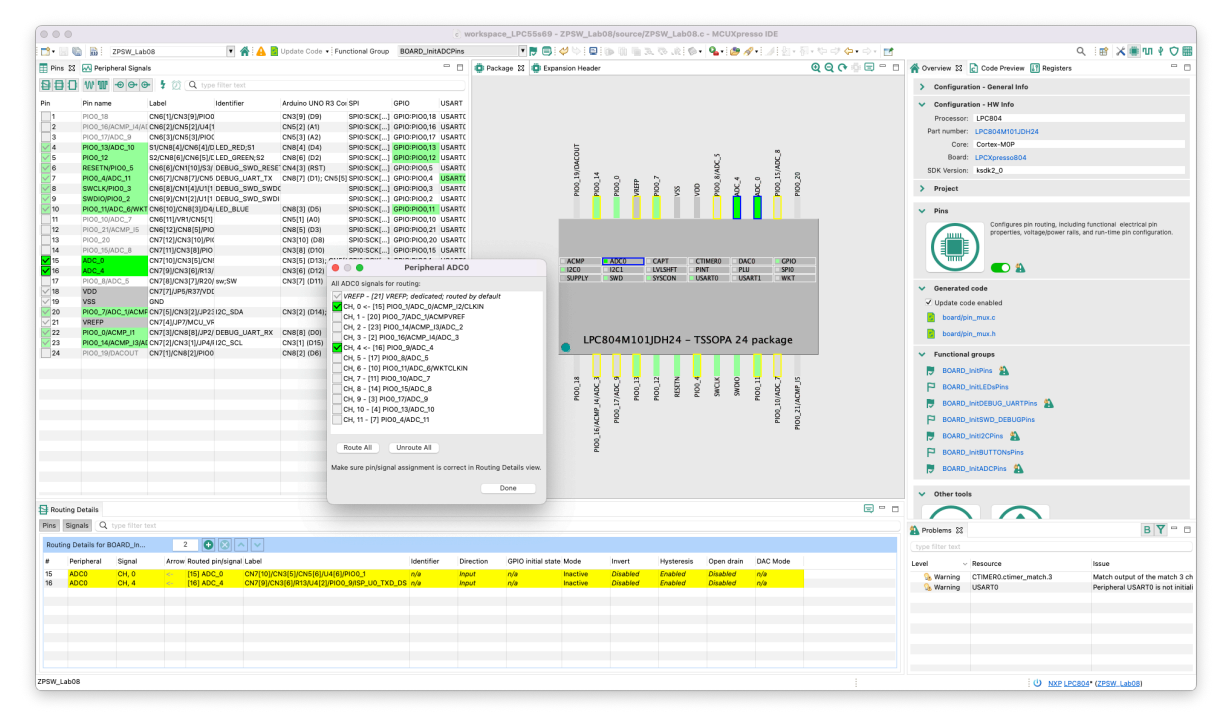

3. Dodaj wyprowadzenie *PIO0\_8* jako wejściowe z *PulIUp* i dodaj identyfikator SW:

| 000                                                                                                    |                                                                                                    |                                                                                                    |                                                                                             |                                                                                                    |                                                                                                    | e w                                                                                                    | orkspace_LPC55                                 | s69 - ZPSW_La      | b08/source/7         | PSW_Lab08          | c - MCUXpre                                       | sso IDE                                                                                                    |                   |                                                                                                    |                                                                                                    |                                                                     |
|----------------------------------------------------------------------------------------------------|----------------------------------------------------------------------------------------------------|----------------------------------------------------------------------------------------------------|---------------------------------------------------------------------------------------------|----------------------------------------------------------------------------------------------------|----------------------------------------------------------------------------------------------------|----------------------------------------------------------------------------------------------------|------------------------------------------------|--------------------|----------------------|--------------------|---------------------------------------------------|----------------------------------------------------------------------------------------------------|-------------------|----------------------------------------------------------------------------------------------------|----------------------------------------------------------------------------------------------------|---------------------------------------------------------------------|
|                                                                                                    | 🐚 📸 🗄 ZPSW_Lai                                                                                                    | .08                                                                                                    | 🔺 🛕 💈 Updat                                                                                 | e Code 🔹 Functional I                                                                                                    | roup BOARD_Init/                                                                                                    | DCPins                                                                                                    | ۲ 🗾                                            | 🕒 i 🤣 😓 i 🖻        | 10×10 m 3            | 0 9.00             | • 💁 💩 A                                           | <b>9•</b> 1⊅1≜1•8                                                                                                    | l · 🌣 🗢 🖕 - 🖓 - 🛃 |                                                                                                    |                                                                                                    | ຸ : 🖬 🗶 🖷 🗤 🕴 🗘 📟                                                   |
| Pins 🕄                                                                                                    | 🛚 💀 Peripheral Signa                                                                                                    | ls                                                                                                    |                                                                                             |                                                                                                    |                                                                                                    | • •                                                                                                    | 🔅 Package 😫 🧯                                  | Expansion Heade    | N                    |                    |                                                   |                                                                                                    | 00000000          | A Overview 33                                                                                                    | Code Preview 🔝 Registers                                                                                                    |                                                                     |
| 990                                                                                                    | ]₩₩⊕⊕@                                                                                                    | 🗲 💈 😥 🔍 type filter t                                                                                                    |                                                                                             |                                                                                                    |                                                                                                    |                                                                                                    |                                                |                    |                      |                    |                                                   |                                                                                                    |                   | > Configur                                                                                                    | ation - General Info                                                                                                    |                                                                     |
| Pin           1         2           3         4           V         5           V         6           V         6           V         7           V         8           V         10           V         10           V         10           V         10           V         10           V         10           V         22           22         22           24 | Pin spin<br>Pin Signal<br>Pin Signal<br>Pin Sign | Latel distant<br>centrul (Late) (Late)<br>Centrul (Late) (Late)<br>Centrul (Late)<br>Centrul (Late) (Late)<br>Centrul (Late)<br>Centrul (Late)<br>Centr | Iter Ardun<br>CR49<br>(1997)<br>2005<br>2005<br>2005<br>2005<br>2005<br>2005<br>2005<br>200 | bit UHO BC Coc gPF         000         500         500         500         500         500         500         500         500         500         500         500         500         500         500         500         500         500         500         500         500         500         500         500         500         500         500         500         500         500         500         500         500         500         500         500         500         500         500         500         500         500         500         500         500         500         500         500         500         500         500         500         500         500         500         500         500         500         500         500         500         500         500         500         500         500         500         500         500         500         500         500         500         500         500         500         500         500         500         500         500         500         500         500         500         500         500         500         500         500         500         500         500         500         500 | GPD     GAL     GPD PROVIDE     GAL     GPD PROVIDE     GAL     GPD PROVIDE     GAL     GPD PROVIDE     GAL     GPD PROVIDE     GAL     GPD PROVIDE     GAL     GPD PROVIDE     GPD PROVIDE     GPD PROVI | USART<br>USART<br>USARTC<br>USARTC<br>USAR | tt<br>de de de de de de de de de de de de de d |                    |                      | JDH24 - T          | TIMURIO DAG<br>INTERNET<br>SSARTO USA<br>SSOPA 24 | CONVETTORE<br>CONVETTORE<br>CONVET |                   | <ul> <li>Configure</li> <li>Processo</li> <li>Processo</li> <li>Boal</li> <li>Project</li> <li>Cor</li> <li>Boal</li> <li>Project</li> <li>Project</li> <li>Pr</li></ul> | ation - 1974b<br>6 - UPCBA<br>1 - UPCBA<br>2 - UPCBANNUNCH<br>2 - UPCBANNUNCH<br>2 - | ading functional executed on<br>ex, and run-time pin configuration. |
| Routing                                                                                                    | Details                                                                                                    |                                                                                                    |                                                                                             |                                                                                                    |                                                                                                    |                                                                                                    | Done                                           | -                  |                      |                    |                                                   |                                                                                                    |                   | - Other to                                                                                                    |                                                                                                    |                                                                     |
| Pins Sig                                                                                                    | gnals Q type filter                                                                                                    | text                                                                                                    |                                                                                             |                                                                                                    |                                                                                                    |                                                                                                    |                                                |                    |                      |                    |                                                   |                                                                                                    |                   | A Problems SS                                                                                                    |                                                                                                    | в 🍸 🗝 🖬                                                             |
| # D                                                                                                    | arinheral Signal                                                                                                    | Arrow Pouted pip/rior                                                                                                    | al Label                                                                                    |                                                                                                    | Identifier                                                                                                    | Dire                                                                                                    | ction GRIO initi                               | al state Mode      | Invert               | laboratoria        | Open drain                                        | DAC Mode                                                                                                    |                   | cype niter text                                                                                                    |                                                                                                    |                                                                     |
| 15 A                                                                                                    | DC0 CH, 0                                                                                                    | <- [15] ADC_0                                                                                                    | CN7[10]/CN3[5]/                                                                             | CN5[6]/U4[6]/PIO0_1                                                                                                    | n/a                                                                                                    | Inp                                                                                                    | it n/a                                         | Inactive           | Disabled             | Enabled            | Disabled                                          | n/a                                                                                                    |                   | Warping                                                                                                    | CTIMER0.ctimer_match 3                                                                                                    | Match output of the match 3 ch                                      |
| 16 A<br>17 <mark>G</mark>                                                                                                    | DCO CH, 4<br>PIO PIOO, 8                                                                                                    | <- [16] ADC_4                                                                                                    | CN7[9]/CN3[6]/R<br>CN7[8]/CN3[7]/R                                                          | 13/U4[2]/PIOO_9/ISP_U<br>20/U4[5]/PIOO_8/ISP_U                                                                                                    | D_TXD_DS_n/e<br>0_RXD_DS_SW                                                                                                    | Inp<br>Inp                                                                                                    | ut nyla<br>nt nyla                             | Inactive<br>PullUp | Disabled<br>Disabled | Enabled<br>Enabled | Disabled<br>Disabled                              | n/a<br>n/a                                                                                                    |                   | G Warning                                                                                                    | USARTO                                                                                                    | Peripheral USARTO is not initial                                    |
| ZPSW_Lab                                                                                                    | 08                                                                                                    |                                                                                                    |                                                                                             |                                                                                                    |                                                                                                    |                                                                                                    |                                                |                    |                      |                    |                                                   |                                                                                                    |                   |                                                                                                    | U NXP LE                                                                                                    | C804* (ZPSW_Lab08)                                                  |

#### 8. Joystick analogowy

4. Przejdź do ustawień przetwornika *ADC* i zmień jego konfigurację przez dodanie dodatkowego kanału (*CH 4*):

| C ADC 🕱                                     |                                                                                                    | - 6         |  |  |  |  |  |  |  |  |  |  |
|---------------------------------------------|----------------------------------------------------------------------------------------------------|-------------|--|--|--|--|--|--|--|--|--|--|
| 12-bit ADC Controller                       | (ADC) [Peripheral drivers (Device specific)]                                                               |             |  |  |  |  |  |  |  |  |  |  |
| Name ADC                                    |                                                                                                    | Custom name |  |  |  |  |  |  |  |  |  |  |
| Peripheral ADC                              |                                                                                                    |             |  |  |  |  |  |  |  |  |  |  |
| General configuration                       |                                                                                                    |             |  |  |  |  |  |  |  |  |  |  |
| <ul> <li>Basic ADC configuration</li> </ul> |                                                                                                    |             |  |  |  |  |  |  |  |  |  |  |
| Clock mode                                  | System clock - BOARD_BootClockFR018M: 15 MHz, BOARD_BootClockFR024M: 12 MHz, BOARD_BootClockFR030M: 15 MHz | T           |  |  |  |  |  |  |  |  |  |  |
| Clock source frequency                      | 15 MHz (BOARD_BootClockFR018M)                                                                             | •           |  |  |  |  |  |  |  |  |  |  |
| Clock divider number                        |                                                                                                    |             |  |  |  |  |  |  |  |  |  |  |
| Low power mode                              | .ow power mode                                                                                             |             |  |  |  |  |  |  |  |  |  |  |
| Configure threshold settings                |                                                                                                    |             |  |  |  |  |  |  |  |  |  |  |
| I nreshold values pair 0                    |                                                                                                    |             |  |  |  |  |  |  |  |  |  |  |
| High value 0                                | value 0                                                                                                    |             |  |  |  |  |  |  |  |  |  |  |
| Threshold values pair 1                     |                                                                                                    |             |  |  |  |  |  |  |  |  |  |  |
| Low value 0                                 |                                                                                                    |             |  |  |  |  |  |  |  |  |  |  |
| High value 0                                |                                                                                                    |             |  |  |  |  |  |  |  |  |  |  |
| ADC conversion sequence A                   |                                                                                                    |             |  |  |  |  |  |  |  |  |  |  |
| Set high priority for conversio             | on sequence 🗸                                                                                              |             |  |  |  |  |  |  |  |  |  |  |
| Hardware trigger                            | CTIMER0_MAT3                                                                                               | T           |  |  |  |  |  |  |  |  |  |  |
| Trigger polarity                            | A positive edge                                                                                            | T           |  |  |  |  |  |  |  |  |  |  |
| Synchronization bypassing                   |                                                                                                    |             |  |  |  |  |  |  |  |  |  |  |
| Interrupt source                            | Entire sequence                                                                                            | ¥           |  |  |  |  |  |  |  |  |  |  |
| ADC conversion sequence P                   |                                                                                                    |             |  |  |  |  |  |  |  |  |  |  |
| Set high priority for conversion            | on sequence                                                                                                |             |  |  |  |  |  |  |  |  |  |  |
| Hardware trigger                            | Disabled                                                                                                   | v           |  |  |  |  |  |  |  |  |  |  |
| Trigger polarity                            | A negative edge                                                                                            | T           |  |  |  |  |  |  |  |  |  |  |
| Synchronization bypassing                   |                                                                                                    |             |  |  |  |  |  |  |  |  |  |  |
| Single step mode                            | Each conversion                                                                                            | T           |  |  |  |  |  |  |  |  |  |  |
|                                             |                                                                                                    |             |  |  |  |  |  |  |  |  |  |  |
| <ul> <li>Sampled channels</li> </ul>        | + ×                                                                                                    |             |  |  |  |  |  |  |  |  |  |  |
|                                             |                                                                                                    |             |  |  |  |  |  |  |  |  |  |  |
| # Custom name C                             | channel number Channel threshold pair Threshold interrupt mode Conversion sequence                         |             |  |  |  |  |  |  |  |  |  |  |
| 1 C                                         | H, 4 » [16] CN7 Threshold pair 0 Interrupt disabled Sequence A                                             |             |  |  |  |  |  |  |  |  |  |  |
|                                             |                                                                                                    |             |  |  |  |  |  |  |  |  |  |  |
| Interrupt sources                           | Sequence A interrupt Sequence B interrupt                                                                  |             |  |  |  |  |  |  |  |  |  |  |
| Enable Sequence & interrunt                 |                                                                                                    |             |  |  |  |  |  |  |  |  |  |  |
| Interrupt                                   | ADC SEQA IROn                                                                                              | T           |  |  |  |  |  |  |  |  |  |  |
| Interrupt request                           | Enabled in initialization                                                                                  | T           |  |  |  |  |  |  |  |  |  |  |
| Enable priority initialization              | ۵                                                                                                    |             |  |  |  |  |  |  |  |  |  |  |
| Priority                                    | 0                                                                                                    |             |  |  |  |  |  |  |  |  |  |  |
| Interrupt handler name                      | ADC_ADC_SEQ_A_IRQHANDLER                                                                                   |             |  |  |  |  |  |  |  |  |  |  |
| Handler template                            | Copy to clipboard                                                                                          |             |  |  |  |  |  |  |  |  |  |  |
| Enable Sequence B interrupt                 |                                                                                                    |             |  |  |  |  |  |  |  |  |  |  |
| Interrupt                                   | ADC_SEQB_JRQn                                                                                              | v           |  |  |  |  |  |  |  |  |  |  |
| Interrupt request                           | Enabled in initialization                                                                                  | Ŧ           |  |  |  |  |  |  |  |  |  |  |
| Enable priority initialization              |                                                                                                    |             |  |  |  |  |  |  |  |  |  |  |
| Enable custom handler name                  | U                                                                                                    |             |  |  |  |  |  |  |  |  |  |  |
| Interrupt handler name                      |                                                                                                    |             |  |  |  |  |  |  |  |  |  |  |
| Handler template                            |                                                                                                    |             |  |  |  |  |  |  |  |  |  |  |
| Enable Threshold compare int                | terrupt 🗌                                                                                                  |             |  |  |  |  |  |  |  |  |  |  |
| Interrupt                                   | ADC_THCMP_IRQn                                                                                             | Ŧ           |  |  |  |  |  |  |  |  |  |  |
| Interrupt request                           | Enabled in initialization                                                                                  | Ŧ           |  |  |  |  |  |  |  |  |  |  |
| Priority                                    | 0                                                                                                    |             |  |  |  |  |  |  |  |  |  |  |
| Enable custom handler name                  |                                                                                                    |             |  |  |  |  |  |  |  |  |  |  |
| Interrupt handler name                      |                                                                                                    |             |  |  |  |  |  |  |  |  |  |  |
| Handler template                            |                                                                                                    |             |  |  |  |  |  |  |  |  |  |  |
| Enable Overrun error interrup               | ot                                                                                                    |             |  |  |  |  |  |  |  |  |  |  |
| Interrupt                                   | ADC_OVR_IRQn                                                                                               | v           |  |  |  |  |  |  |  |  |  |  |
| Enable priority initialization              | Enabled in Initialization                                                                                  | Y           |  |  |  |  |  |  |  |  |  |  |
| Priority                                    | 0                                                                                                    |             |  |  |  |  |  |  |  |  |  |  |
| Enable custom handler name                  |                                                                                                    |             |  |  |  |  |  |  |  |  |  |  |
| Interrupt handler name                      | ADC_ADC_OVR_IRQHANDLER                                                                                     |             |  |  |  |  |  |  |  |  |  |  |
| . and er template                           |                                                                                                    |             |  |  |  |  |  |  |  |  |  |  |

#### 8. Joystick analogowy

5. Przejdź do głównego pliku projektu i zmodyfikuj kod jak poniżej:

```
#include <stdio.h>
#include "board.h"
#include "peripherals.h"
#include "pin_mux.h"
#include "clock_config.h"
#include "LPC804.h"
#include "fsl_debug_console.h"
#include "fsl_power.h"
#include "oled.h"
 static adc_result_info_t gAdcResultInfoStruct;
adc_result_info_t *volatile gAdcResultInfoPtr = &gAdcResultInfoStruct;
 char sbuff[32];
 volatile uint16_t gAxisX = 0;
volatile uint16_t gAxisY = 0;
/* ADC_SEQA_IRQn interrupt handler */
void ADC_ADC_SEQ_A_IRQHANDLER(void) {
    /* Get status flags */
    if (kADC_ConvSeqAInterruptFlag == (kADC_ConvSeqAInterruptFlag & ADC_GetStatusFlags(ADC_PERIPHERAL))) {
        /* Place your interrupt code here */
        ADC_GetChannelConversionResult(ADC_PERIPHERAL, 0, gAdcResultInfoPtr);
        couldst __acAdeBoundBotGtaret result;
    }
}

                                         gAxisY = gAdcResultInfoStruct.result;
                                         ADC_GetChannelConversionResult(ADC_PERIPHERAL, 4, gAdcResultInfoPtr);
                                         gAxisX = gAdcResultInfoStruct.result;
                                           /* Clear status flags
                                         ADC_ClearStatusFlags(ADC_PERIPHERAL, kADC_ConvSeqAInterruptFlag);
                    }
 }
  * @brief Application entry point.
 int main(void) {
                           Power on ADO
                     /* Power on ADC. */
POWER_DisablePD(kPDRUNCFG_PD_ADC0);
/* Init board hardware. */
                     BOARD_InitBootPins();
BOARD_InitBootClocks();
BOARD_InitBootPeripherals();
#ifndef BOARD_INIT_DEBUG_CONSOLE_PERIPHERAL
                    /* Init FSL debug console
B0ARD_InitDebugConsole();
 #endif
                    /* Initialize OLED */
OLED_Init(I2C0_PERIPHERAL);
                     while(1) {
                                        OLED_Clear_Screen(0);
sprintf(sbuff, "X: %5d", gAxisX);
OLED_Puts(0, 0, sbuff);
sprintf(sbuff, "Y: %5d", gAxisY);
OLED_Puts(0, 1, sbuff);
OLED_Refresh_Gram();
                     }
                     return 0 ;
```

8. Joystick analogowy

6. Podłącz wyświetlacz oraz joystick do płytki według poniższego schematu:

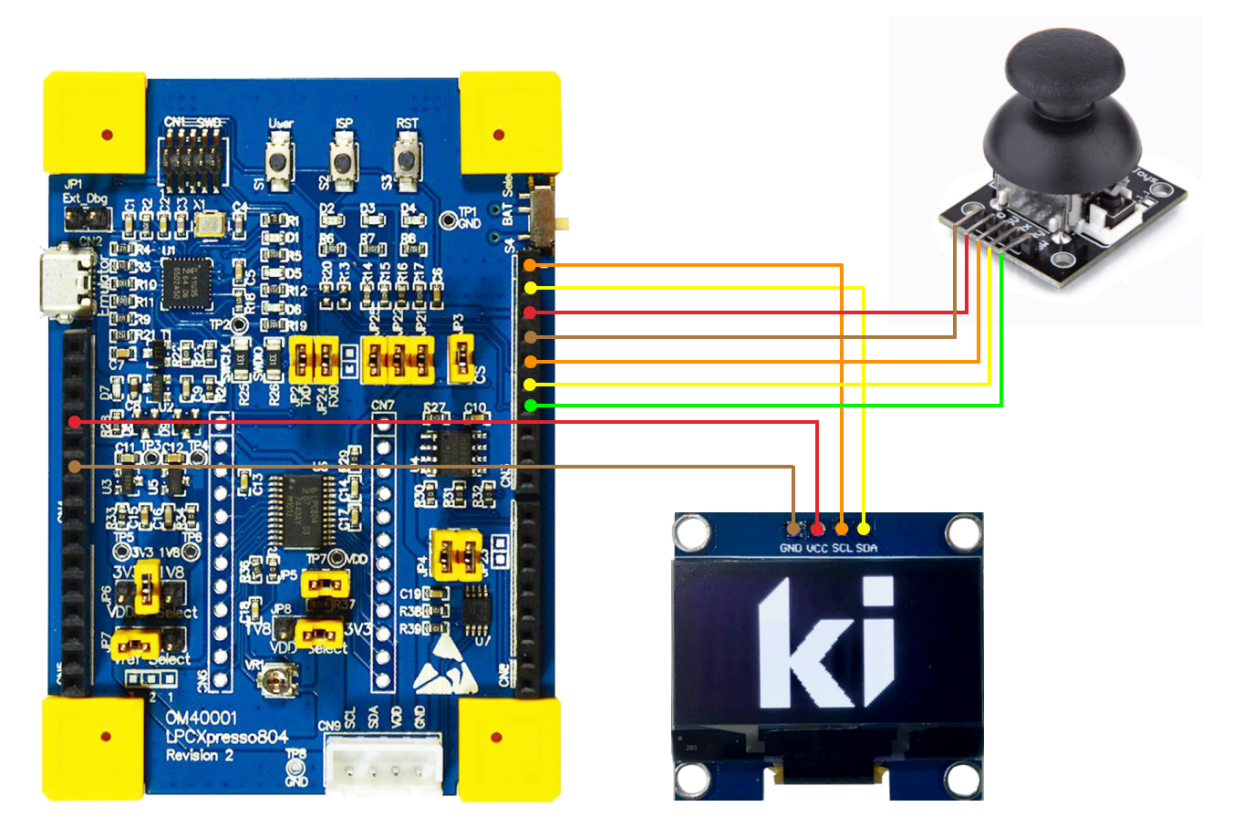

7. Zaprogramuj układ i sprawdź działanie przykładu.

#### II. Obsługa przycisku

1. Zmodyfikuj kod projektu przez dodanie obsługi przycisku w osi Z:

```
#include <stdio.h>
#include stdio.h>
#include "board.h"
#include "board.h"
#include "pripherals.h"
#include "ifsl_dobug_console.h"
#include "ifsl_dobug_console.h"
#include "ifsl_dobug_console.h"
#include "ifsl_dobug_console.h"
#include "ifsl_dobug_console.h"
#include "ifsl_dobug_console.h"
#include "ifsl_dobug_console.h"
#include "oled.h"
#include "oled.h"
#include "oled.h"
#include "oled.h"
#include "oled.h"
#include "oled.h"
#include "ifsl_dobug_console.h"
#include "oled.h"
#include "lift_dowists = 0;
#include "oled.h"
#include "oled.h"
#include "oled.h"
#include "oled.h"
#include "oled.h"
#include "oled.h"
#include "oled.h"
#include "oled.h"
#include "oled.h"
#include "oled.h"
#include "oled.h"
#include "oled.h"
#include "oled.h"
#include "oled.h"
#include "oled.h"
#include "oled.h"
#include "oled.h"
#include "oled.h"
#include "oled.h"
#include "oled.h"
#include "oled.h"
#include "oled.h"
#include "oled.h"
#include "oled.h"
#include "oled.h"
#include "oled.h"
#include "oled.h"
#include "oled.h"
#include "oled.h"
#include "oled.h"
#include "oled.h"
#include "oled.h"
#include "oled.h"
#include "oled.h"
#include "oled.h"
#include "oled.h"
#include "oled.h"
#include "oled.h"
#include "oled.h"
#include "oled.h"
#include "oled.h"
#include "oled.h"
#include "oled.h"
#include "oled.h"
#include "oled.h"
#include "oled.h"
#include "oled.h"
#include "oled.h"
#include "oled.h"
#include "oled.h"
#include "oled.h"
#include "oled.h"
#include "oled.h"
#include "oled.h"
#include "oled.h"
#include "oled.h"
#include "oled.h"
#include "oled.h"
#include "oled.h"
#include "oled.h"
#include "oled.h"
#include "oled.h"
#include "oled.h"
#include "oled.h"
#include "oled.h"
#include "oled.h"
#include "oled.h"
#include "oled.h"
#include "oled.h"
#include "oled.h"
#include "oled.h"
#include "oled.h"
#include "oled.h"
#include "oled.h"
#include "oled.h"
#include "oled.h"
#include "oled.h"
#include "oled.h"
#include "oled.h"
#include "oled.h"
#include "oled.h"
#include "oled.h"
#include "oled.h"
#include "oled.h"
#include "oled.h"
#i
```

8. Joystick analogowy

| /*        |                                                                                                    |  |  |  |  |  |  |  |  |
|-----------|----------------------------------------------------------------------------------------------------|--|--|--|--|--|--|--|--|
| * @brief  | Application entry point.                                                                                                    |  |  |  |  |  |  |  |  |
| */        | Void)                                                                                                    |  |  |  |  |  |  |  |  |
| THE MATH  |                                                                                                    |  |  |  |  |  |  |  |  |
| #ifndef B | <pre>/* Power on ADC. */ POWER_DisablePD(<i>kPDRUNCFG_PD_ADC0</i>); /* Init board hardware. */ BOARD_InitBootPins(); BOARD_InitBootClocks(); BOARD_InitBootPeripherals(); OARD_INIT_DEBUG_CONSOLE_PERIPHERAL /* Init FSL debug console. */ BOARD_InitDebugConsole();</pre>          |  |  |  |  |  |  |  |  |
| #endit    | <pre>/* Initialize OLED */ OLED_Init(I2C0_PERIPHERAL);</pre>                                                                                                    |  |  |  |  |  |  |  |  |
|           | while(1) {                                                                                                    |  |  |  |  |  |  |  |  |
|           | <pre>OLED_Clear_Screen(0);<br/>sprintf(sbuff, "X: %5d", gAxisX);<br/>OLED_Puts(0, 0, sbuff);<br/>sprintf(sbuff, "Y: %5d", gAxisY);<br/>OLED_Puts(0, 1, sbuff);<br/>sprintf(sbuff, "Z: %5d", gAxisZ);<br/>OLED_Puts(0, 2, sbuff);<br/>OLED_Refresh_Gram();<br/>}<br/>seture 0;</pre> |  |  |  |  |  |  |  |  |
| }         | return v ;                                                                                                    |  |  |  |  |  |  |  |  |

2. Zbuduj projekt w trybie *Release*, zaprogramuj układ i sprawdź działanie przykładu.

#### III. Obsługa kursora

1. Zmodyfikuj kod projektu:

```
#include <stdio.h>
#include "board.h"
#include "peripherals.h"
#include "clock_config.h"
#include "LPC804.h"
#include "fsl_debug_console.h"
#include "fsl_power.h"
#include "oled.h"
 static adc_result_info_t gAdcResultInfoStruct;
adc_result_info_t *volatile gAdcResultInfoPtr = &gAdcResultInfoStruct;
char sbuff[32];
 volatile uint16_t gAxisX = 0;
volatile uint16_t gAxisY = 0;
volatile bool gAxisZ = 0;
 /* ADC_SEQA_IRQn interrupt handler
 void ADC_ADC_SEQ_A_IRQHANDLER(void) {
                       Get status flags */
                 /* Get status flags */
if (kADC_ConvSeqAInterruptFlag & ADC_GetStatusFlags(ADC_PERIPHERAL))) {
    /* Place your interrupt code here */
    ADC_GetChannelConversionResult(ADC_PERIPHERAL, 0, gAdcResultInfoPtr);
    gAxisY = gAdcResultInfoStruct.result;
                                   ADC_GetChannelConversionResult(ADC_PERIPHERAL, 4, gAdcResultInfoPtr);
                                   gAxisX = gAdcResultInfoStruct.result;
                                   gAxisZ = GPI0_PinRead(BOARD_INITADCPINS_SW_GPI0,
BOARD_INITADCPINS_SW_PORT,
BOARD_INITADCPINS_SW_PIN);
                                    /* Clear status flags *
                                   ADC_ClearStatusFlags(ADC_PERIPHERAL, kADC_ConvSeqAInterruptFlag);
                  }
 void setCursor(uint8_t x, uint8_t y, uint8_t size) {
                  int8_t a, b;
                  a=x-size;
                 b=x+size;
if(a<0) {</pre>
                                   a=0:
                  OLED_Draw_Line(a, y, b, y);
                  a=y-size;
                  b=y+size;
if(a<0) {</pre>
                                   a=0:
                  }
```

8. Joystick analogowy

```
OLED_Draw_Line(x, a, x, b);
* @brief Application entry point.
int main(void) {
           uint8_t cx, cy;
            /* Power on ADC.
           POWER_DisablePD(kPDRUNCFG_PD_ADC0);
                    board hardware.
              Init
           BOARD_InitBootPins();
           BOARD_InitBootClocks();
BOARD_InitBootPeripherals()
#ifndef BOARD_INIT_DEBUG_CONSOLE_PERIPHERAL
           /* Init FSL debug console
BOARD_InitDebugConsole();
#endif
              Initialize OLED *
           OLED_Init(I2C0_PERIPHERAL);
           while(1) {
                       cx = gAxisX/32; // width: 128
cy = 63-gAxisY/64; // height: 64
                       OLED_Clear_Screen(0);
sprintf(sbuff, "X:%3d Y:%2d Z:%d", cx, cy, gAxisZ);
OLED_Puts(0, 0, sbuff);
                       OLED_Refresh_Gram();
           }
           return 0 :
```

2. Zbuduj projekt w trybie *Release*, zaprogramuj układ i sprawdź działanie przykładu.

#### IV. Zadania

 Napisz funkcję *PowerControl* umożliwiającą generowanie sygnałów sterujących dla 2 silników pojazdu gąsienicowego w zależności od położenia joysticka. Funkcja powinna prezentować obliczone sterowanie w postaci dwóch pasków postępu lub wskaźników wychyłowych (jak na poprzednich zajęciach) oraz wyświetlać wartości mocy w procentach. Przykładowe ustawienia joysticka:

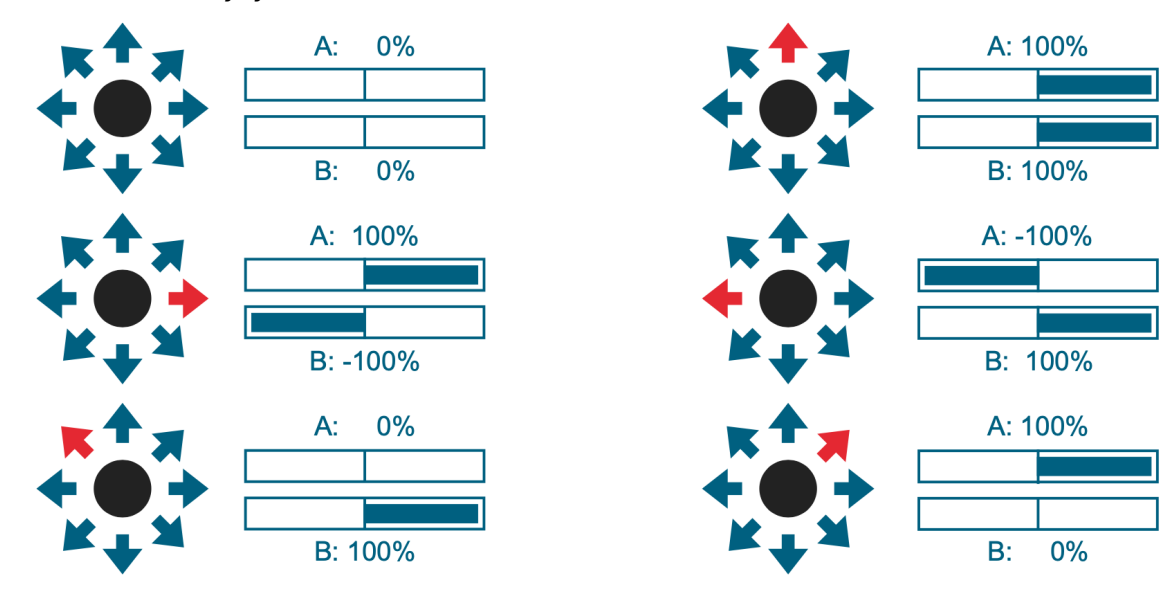

#### 8. Joystick analogowy

W celu wyświetlenia ujemnych wartości, zmiennych całkowitych funkcjami *printf*, *sprint* itp. należy dodać stałą *PRINTF\_ADVANCED\_ENABLE* w ustawieniach preprocesora:

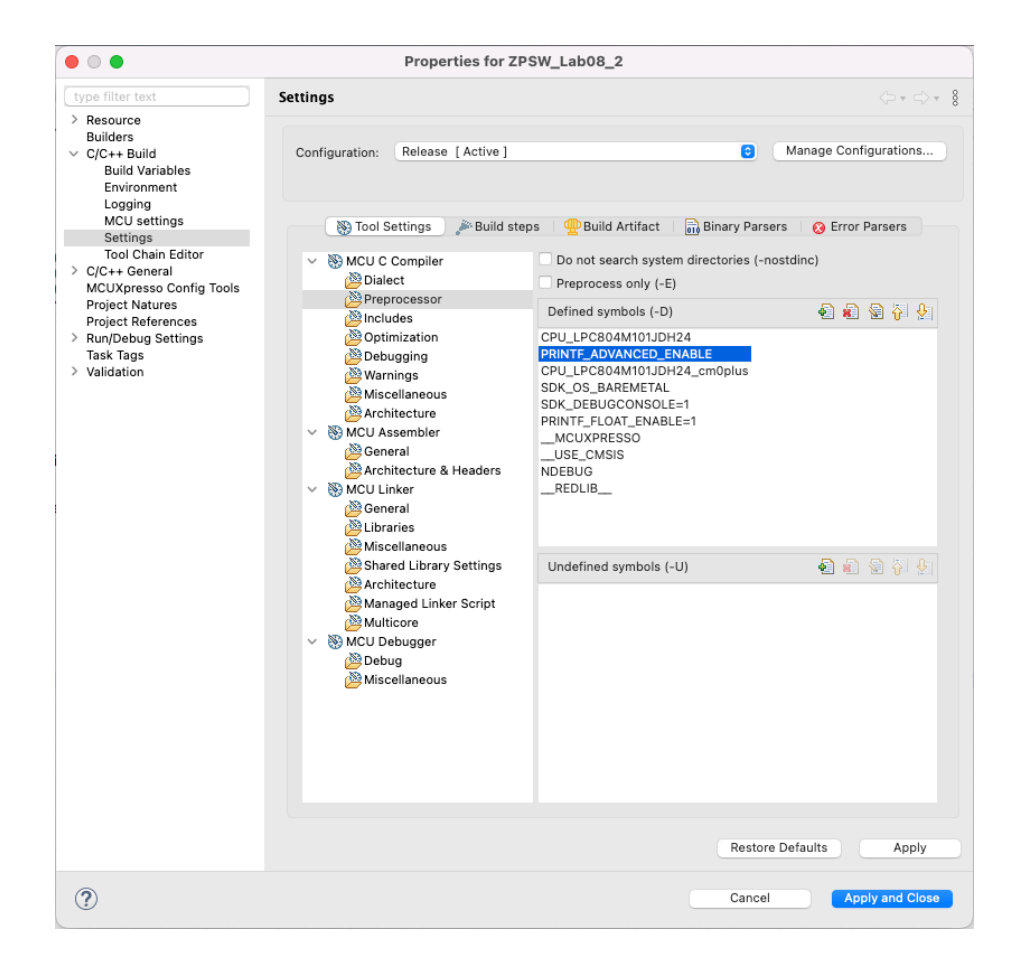